# inobroker

## inobroker Makler-Homepage - Vergleichsrechner Sach: Anmerkungen in Antrag und Protokoll

Mit dieser Option auf den Abschlussseiten der Sach-Vergleichsrechner können Sie Anmerkungen in Sach-Anträge sowie in Beratungsprotokolle schreiben.

Anmerkungen per Option "Besondere Vereinbarungen zum Antrag" werden unter "Besondere Vereinbarungen" in die Sach-Anträge übernommen, sodass Kunde und Versicherer diesen Hinweis sehen können.

Hinweise per Option "Anmerkungen zum Beratungsprotokoll" ergänzen unter "Hinweis" das Beratungsprotokoll.

**Bitte loggen Sie sich über** <u>www.inobroker.de</u> **mit Benutzername und Passwort ein**. Nach dem Login erscheint auf der linken Seite eine umfangreiche Navigation.

Über den Menü-Punkt

### Software & Tools

### **Online Rechner**

können Sie die Vergleichsrechner aufrufen.

Wenn Sie einen Vergleich in SHU/RS durchgeführt haben, gelangen Sie mit dem "weiter"-Button in den Angebots- /Abschlussprozess. Auf der letzten Seite vor dem letztlichen Abschluss haben Sie per Checkbox die Möglichkeit, die nachstehend abgebildeten Textfelder einzublenden und mit einer Anmerkung zum Antrag und/oder zum Protokoll zu versehen.

📝 Besondere Vereinbarungen zum Antrag / Anmerkungen zum Beratungsprotokoll

### Besondere Vereinbarungen zum Antrag

Bestandskündigung durch den Vorversicherer.

### Anmerkungen zum Beratungsprotokoll

```
VN hat Hund, möchte aber nur PHV. Tierhalterhaftpflicht wird gegen meinen Rat ausdrücklich nicht gewünscht.
```

Die Felder gibt es in folgenden Sparten (nur im geschlossenen Bereich auf <u>www.inobroker.de</u> )

PHV, THV Hund, THV Pferd, Tierkranken, Hausrat, Wohngebäude, Rechtsschutz, Unfall.